#### TUTORIAL – APERTURA DE PUERTOS PARA CREAR PARTIDAS

Primero necesitamos un dato, nuestra IP. En 2 pasos lo obtenemos!

1- Vamos a INICIO > Ejecutar y escribimos "cmd" y click en "aceptar".

| 💷 Ejec         | utar X                                                                                                | < |
|----------------|----------------------------------------------------------------------------------------------------|---|
|                | Escriba el nombre del programa, carpeta, documento o recurso de Internet que desea abrir con Windows. |   |
| <u>A</u> brir: | [cmd] ~                                                                                               |   |
|                | Aceptar Cancelar <u>E</u> xaminar                                                                     | ) |

Otra forma es simplemente haciendo **click en INICIO** y automáticamente escribiendo "cmd" (sin las comillas).

#### Entonces ponemos abrir.

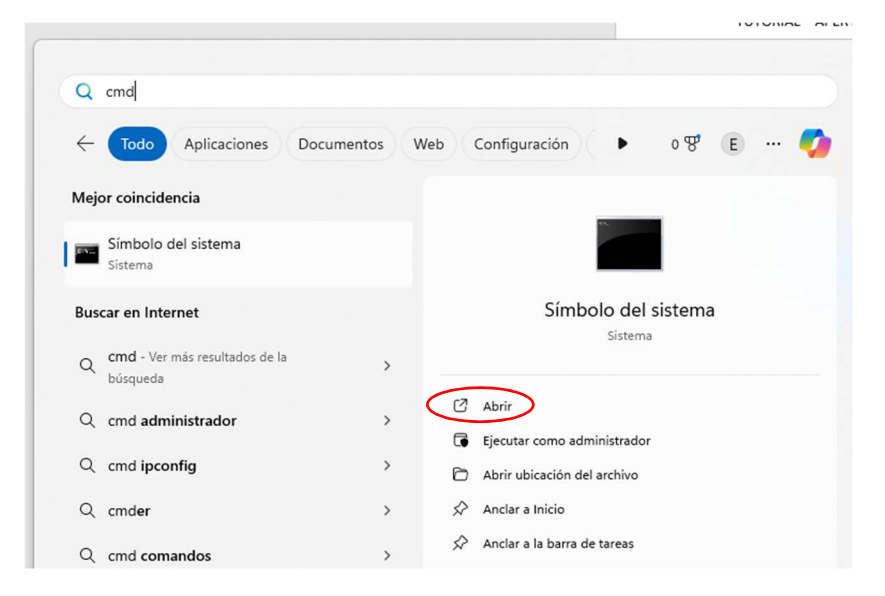

2- Aparece una ventana negra. Automáticamente escribimos "ipconfig" (sin las comillas) y damos a la tecla ENTER

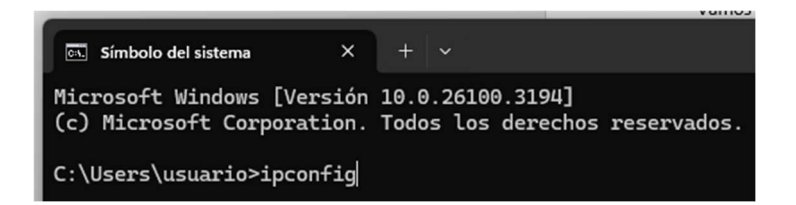

De los resultados, lo que nos interesa es solamente lo que está en Dirección IPv4. Ahí va a aparecer un número. Ese número hay que anotarlo ya que lo utilizaremos después.

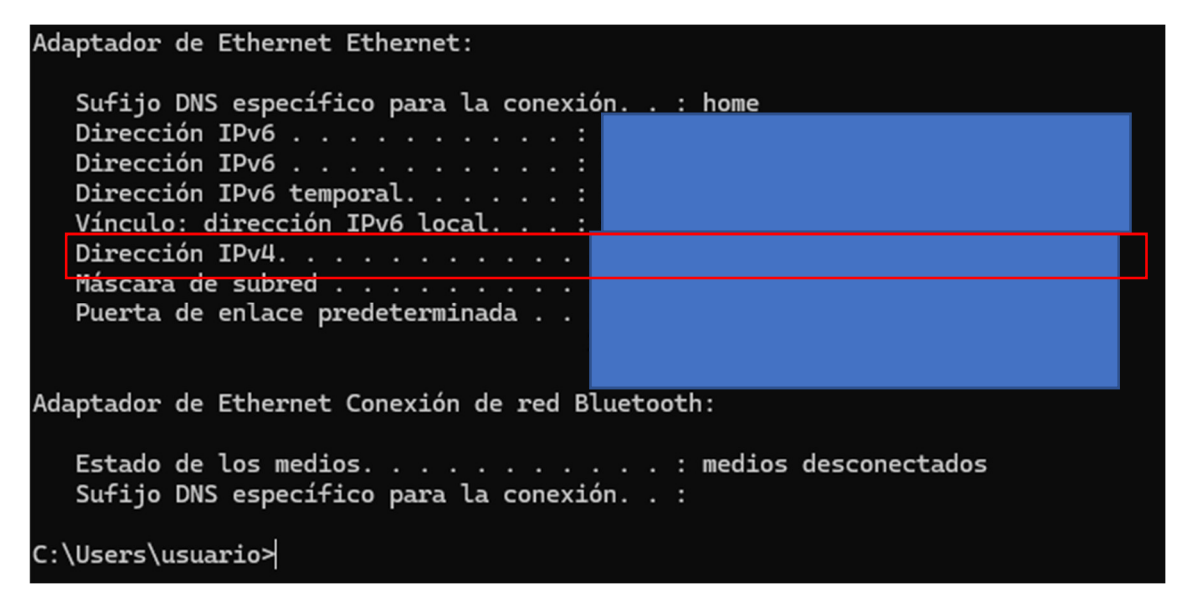

Ahora vamos a abrir los puertos. Son algunos pasos más, pero es sencillo.

1- Identificación de URL, usuario y contraseña para configurar en Modem de Telecentro

Primero se fijan en su **modem**, hay un **sticker pegado**. Figura **la URL** a donde hay que acceder en su navegador Chrome, Firefox, Edge o el que tengan.

El usuario es admin y la contraseña la van a tener ahí abajo.

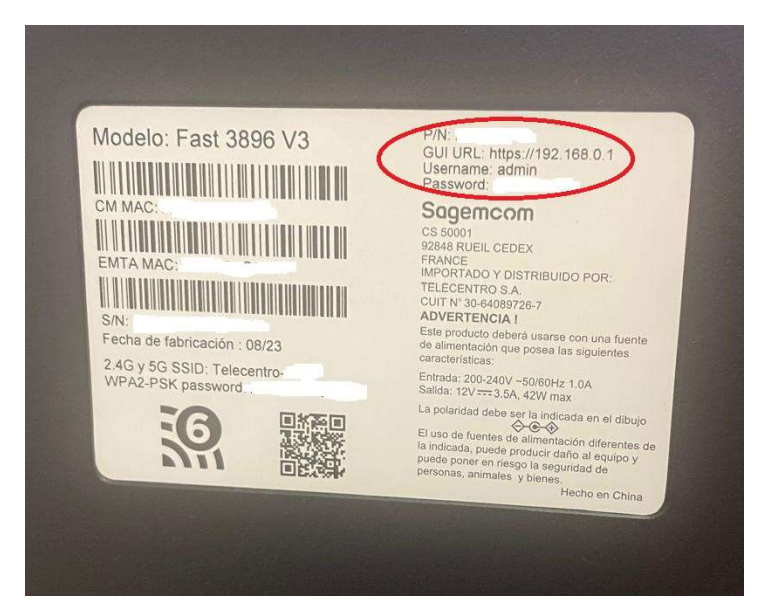

2- Ingresar

Si entran y les pone este cartel, no se preocupen. Hacen **click** en **Opciones avanzadas** y luego hacen **click más abajo en "Continuar a 192.168.0.1"** 

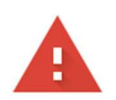

## La conexión no es privada

Es posible que un atacante esté intentando robarte la información de **192.168.0.1** (por ejemplo, contraseñas, mensajes o tarjetas de crédito). <u>Obtén más información sobre esta advertencia</u>

NET::ERR\_CERT\_AUTHORITY\_INVALID

| Opciones avanzadas | Volver a un sitio seguro |
|--------------------|--------------------------|
|                    |                          |

### 3- Página de Acceso

Les va a aparecer algo así. Entonces va admin de usuario y la contraseña, la que estaba en el sticker. **OJO, respeten mayúsculas.** 

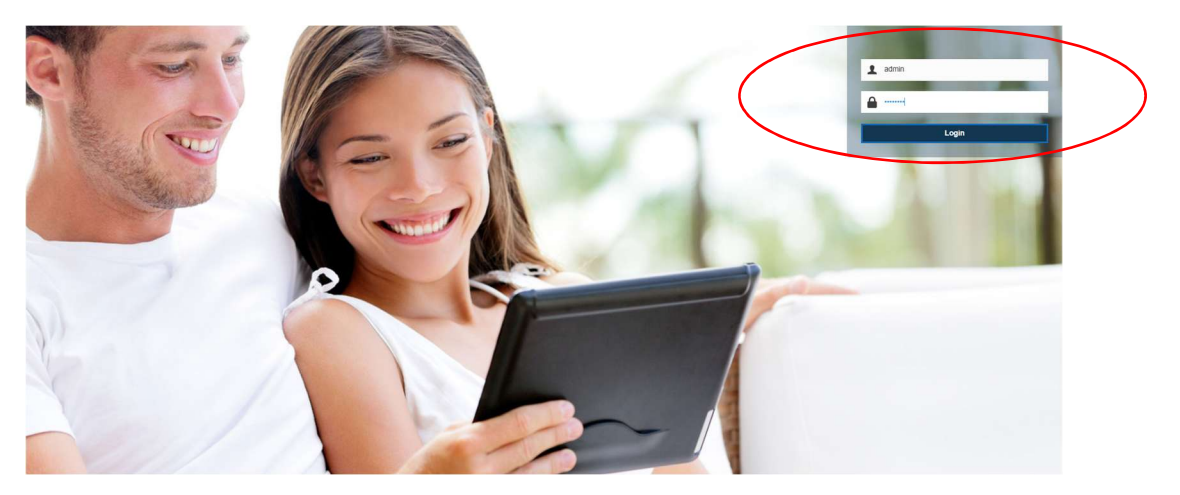

### 4- Configuración

Una vez que ingresen, tienen que hacer click en "Control de Acceso"

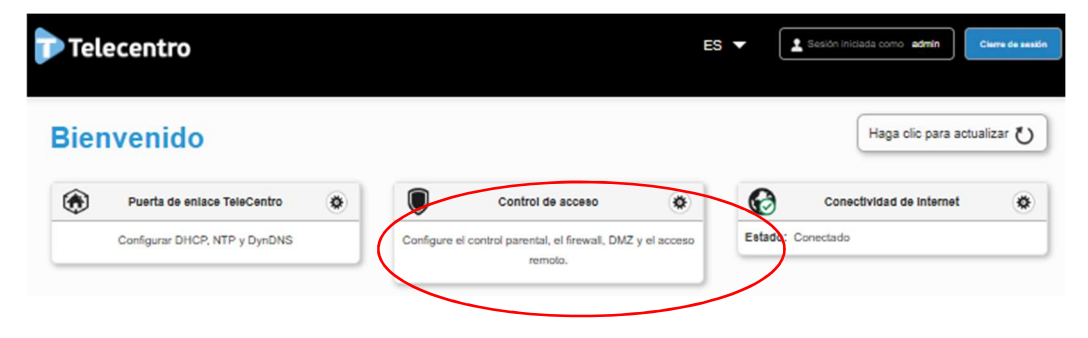

#### 5- Enrutamiento de Puertos

Una vez allí, hacemos click en Enrutamiento de Puertos

| Control de           | acceso                     |                       |          |     |         |                    | Internet: Conectado |
|----------------------|----------------------------|-----------------------|----------|-----|---------|--------------------|---------------------|
| Control parental     | Enrutamiento de puertos    | Activación de puertos | Firewall | DMZ | Usuario | Opciones Avanzadas | ]                   |
| Planificación del co | ntrol de acceso a Internet |                       |          |     |         |                    |                     |

6- Añadir Regla Manualmente

Les va a aparecer varios casilleros en blanco que tienen que completar.

Se acuerdan el primer paso, donde fuimos a cmd y pusimos "ipconfig" y se anotaron un numerito? Bueno, es el momento de ponerlo. En donde dice "Host interno" van a escribir ese numerito. El resto, complétenlo tal cual como figura en la imagen. Host externo se deja vacío. Finalmente, hacen click en añadir.

#### Añadir reglas manualmente

| Use el carácter "-" para introducir un intervalo de puertos: XXX-XXX |                                 |                |               |  |  |
|----------------------------------------------------------------------|---------------------------------|----------------|---------------|--|--|
| Nombre de servicio<br>personalizado                                  | tegnet                          |                |               |  |  |
| Servicio                                                             | Otro                            | • Protocolo    | TCP - UDP •   |  |  |
| Host externo                                                         |                                 | Puerto externo | 5479          |  |  |
| Host interno                                                         | aca escriben el numero de ipcor | Puerto interno | 5479          |  |  |
|                                                                      |                                 |                | Borrar Añadir |  |  |

Si lo hicieron bien, abajo les aparecerá la regla creada. Solo tienen que hacer click en Aplicar, y pueden cerrar la ventana. Se terminó la configuración.

| Activar | Servicio | Protocolo | Host externo | Host interno | Puerto externo | Puerto interno | Opciones |
|---------|----------|-----------|--------------|--------------|----------------|----------------|----------|
| ON O    | tegnet   | TCP - UDP | *:           |              | 5479           | 5479           | 00       |
|         |          |           |              |              |                | Cancelar       | Aplicar  |

Ahora lo último. Crear las reglas de Firewall de Windows.

1- Van a INICIO y escriben "Firewall" y hacen click en "Firewall de Windows Defender".

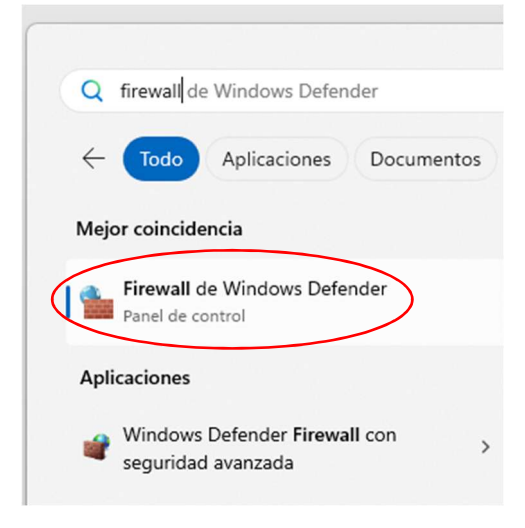

2- A la izquierda, tienen una serie de opciones. Vamos a "Configuración Avanzada"

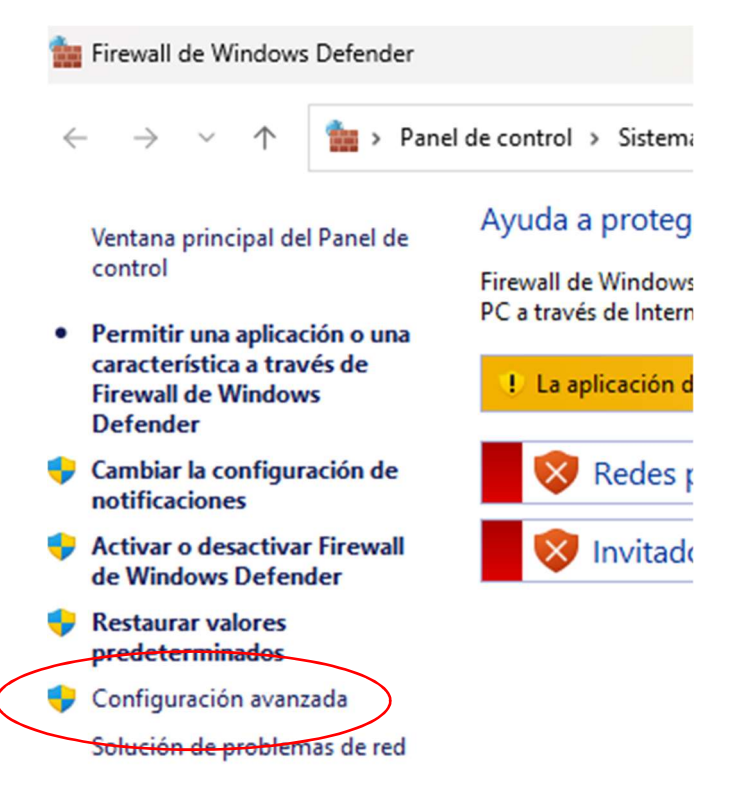

3- Les va a aparecer un cuadro así, y fíjense abajo, que dice: "Reglas de Entrada". Hagan click.

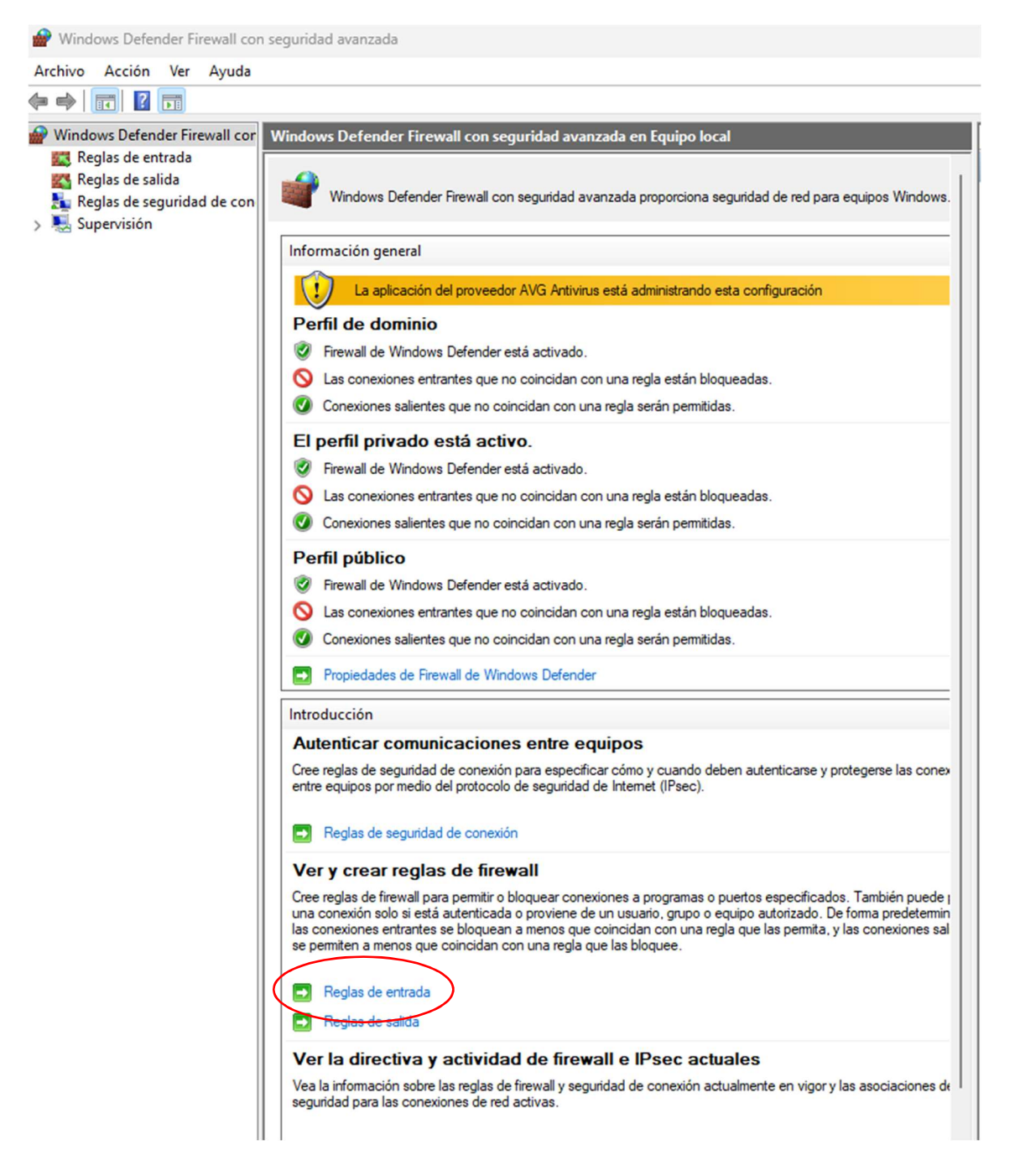

4- Ahora les abre otra ventana y a la derecha dice: "Nueva regla". Hagan click ahí.

| 21 | n seguridad avanzada                                                                                                |       |                              |                |                                                                           | - | $\times$ |
|----|----------------------------------------------------------------------------------------------------|-------|------------------------------|----------------|---------------------------------------------------------------------------|---|----------|
|    | Postar do ontrada                                                                                                   |       |                              |                |                                                                           |   |          |
| 1  | Nombre                                                                                                    | Grupo | Perfil                       | Habilitado     | Reglas de entrada                                                         |   |          |
| 1  | <ul> <li>Ø Open_Port_KMS</li> <li>Ø Among Us</li> <li>Ø Among Us</li> <li>Ø EA app (EABackgroundService)</li> </ul> |       | Todo<br>Todo<br>Todo<br>Todo | Sí<br>Sí<br>Sí | Wiewa regla           ▼ Filtrar por perfil           ▼ Filtrar por estado |   | )<br>)   |

5- Sencilito... seleccionamos "Puerto, y siguiente".

¿Qué tipo de regla desea crear? Programa Regla que controla las conexiones de un programa. Puerto Regla que controla las conexiones de un puerto TCP o UDP. O Predefinida: Administración de tarjetas inteligentes virtuales TPM Regla que controla las conexiones de una experiencia con Windows. Personalizada Regla personalizada. 6- Ahora Elegimos TCP y escribimos "5479" y otra vez "siguiente" ¿Se aplica esta regla a TCP o UDP? <u>О т</u>ср O UDP ¿Se aplica esta regla a todos los puertos locales o a unos puertos locales específicos? O Todos los puertos locales

<u>P</u>uertos locales específicos:

Ejemplo: 80, 443, 5000-5010

7- Permitir la conexión, y siguiente.

¿Qué medida debe tomarse si una conexión coincide con las condiciones especificadas?

5479

# Permitir la conexión Esto incluye las conexiones protegidas mediante IPsec y las que no lo están.

#### O Permitir la conexión si es segura

8- Ahí le dan todo siguiente y al final les pregunta que le pongan un nombre... pónganle tegnet y dan click en finalizar.

Ahora hay que repetir este mismo procedimiento, desde "Nueva Regla" pero en el paso 6 en vez de seleccionar TCP seleccionamos UDP.

#### LIST000000000000000

Ahora van a su navegador (Chrome, Firefox o el que sea) y van a esta dirección: <u>https://nordvpn.com/es/what-is-my-ip/</u>

Ahí les va a decir cual es su IP pública. Esta es la IP que tienen que compartir para armar.

¿¿Quieren saber si están bien abiertos los puertos??

Inician el TEGNET, crean una partida como administrador y se elijen el jugador. Una vez que hicieron eso, van a la siguiente dirección en su navegador: <u>https://www.testdevelocidad.es/test-de-puertos/</u>

Debajo de todo, escriben en dirección de IP, su dirección de ip pública (la que obtuvieron del enlace anterior, la que dijimos que tienen que tener a mano porque se la tienen que pasar al resto de sus compañeros para jugar) y en puerto escriben 5479.

| Prueba los puertos de tu ip |                                                    |  |  |  |
|-----------------------------|----------------------------------------------------|--|--|--|
| Dirección IP                | Aplicaciones<br>Escriba el nombre de la aplicación |  |  |  |
| Puertos                     |                                                    |  |  |  |
| 5479                        |                                                    |  |  |  |
|                             | ⊙ Comenzar                                         |  |  |  |
| Puerto                      | Resultado                                          |  |  |  |
| 5479                        | ✓ Abierto                                          |  |  |  |

Si esta todo bien, tiene que decir abierto. SI no abrieron el TEGNet no va a decir abierto. Es importante que abran el juego para probar si está todo OK.

Eso es todo. Saludos!!! Emedus!